Procedimiento de actualización de software de la pantalla táctil Camper 27/03/2025 Actualización a la versión 1.3.0

Para actualizar la pantalla táctil de Camper

- 1. Asegúrese de que el motor esté funcionando y siga funcionando durante todo el proceso
- 2. Encienda la pantalla táctil Camper y navegue hasta la configuración > Actualización de software

| 07:05 | ] < Software Update     |           |     |
|-------|-------------------------|-----------|-----|
| ٢     | 5 Status: OKB           |           |     |
| 00    | Smart Hub V 1.0         |           |     |
| 00    | Wireless V 1.0.3        |           |     |
| *     | Touchscreen V 0.3.44    | 2         |     |
| Ô     | Serial No. 00000-000000 |           | 高粱学 |
| Ļ     | 4 Password: 000abcde    |           |     |
| ଽଡ଼ୢଽ | 3 Wi-Fi: CTS 000AB      |           |     |
| Ċ     | SFB Serial No. 0-00     | -<br>((i- |     |
|       |                         |           |     |

Figura 1 Actualización de software - Ajustes - Pantalla táctil Camper

Verifique que la pantalla táctil Camper V sea al menos 1.0.0 para continuar.

3. Escanee el código QR con la cámara de un dispositivo móvil (si es necesario, compatible con la aplicación de escaneo QR) y proceda a descargarlo presionando el enlace para el paquete de software requerido:

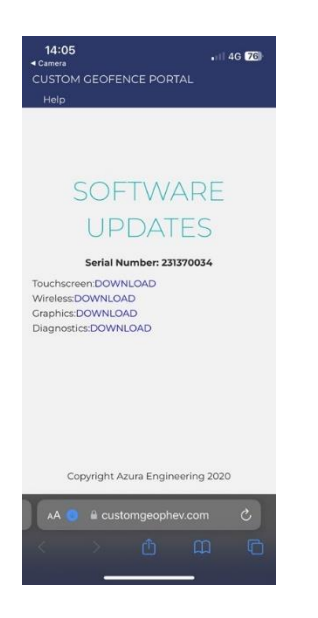

Figura 2 Página de actualización de software - Camper Touchscreen

\* tenga en cuenta que el número de serie coincidirá con la pantalla táctil de su Camper como XXXX-XXX (primeros 4 y últimos 3 dígitos en la página de actualización de software)

- 4. Empareja tu dispositivo con la red Wi-Fi. (Los detalles de cómo conectarse se encuentran en la página de actualización de software)
- 5. Cargue el paquete inalámbrico:
  - a. Asegúrese de que el Wi-Fi del dispositivo móvil esté conectado a la pantalla táctil de Camper.
  - b. Abra un navegador en el dispositivo móvil e ingrese la URL: 10.1.1.1

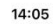

.u 🗟 🌆

## **Camper Touchscreen Update**

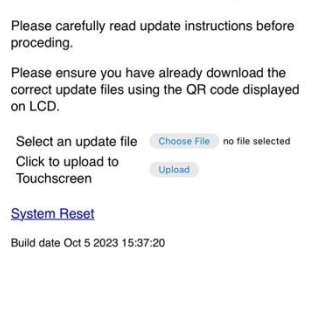

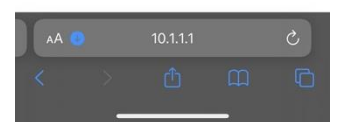

Figura 3 URL del sitio web de actualización de software: pantalla táctil de Camper

- c. Presione para cargar el paquete deseado.
- d. Subir a la prensa
- e. Espere hasta que los botones regresen de la etapa atenuada. Espere hasta 5 minutos
  \*Si se produce un evento de tiempo de espera, simplemente reinicie en el punto C. y cargue el paquete nuevamente
- 7. Restablezca la pantalla táctil de Camper usando el navegador web (Restablecimiento del sistema)
- 8. La pantalla táctil de Camper se encenderá: Espere hasta 5 minutos
  - 1. Se producirá el evento de borrado (esquina superior izquierda)
  - 2. Escribir (esquina superior izquierda)
- 9. Espere a que la pantalla táctil de Camper cargue el nuevo software
- 10. Consulte la página de actualización de software para ver que se ha cargado el nuevo paquete
- 11. El funcionamiento del motor ahora se puede apagar.